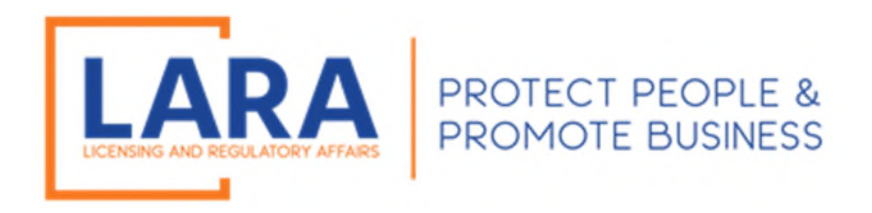

# Michigan Commercial Licensing, Enforcement and Regulation System (MiCLEAR)

# Instructions: How to Add Employee Quarterly Report/Rosters in MiCLEAR

Presented by: Corporations, Securities and Commercial Licensing Bureau Department of Licensing and Regulatory Affairs <u>CSCLOnline@Michigan.gov</u> (517) 241-9221

January 2023

Welcome to MiCLEAR! LARA's registration and renewal system for licensed professionals in Michigan.

This presentation will walk you through how to add an employee quarterly reports/rosters in MiCLEAR.

Please make sure you have registered with a MiCLEAR account and have linked your license to your MiCLEAR account <u>before</u> starting this process. *(Look for instructional guides titled "How to Register an Account in MiCLEAR" and "How to Link Your License in MiCLEAR".)* 

**Important Note for Using MiCLEAR:** 

✓ You must use a desktop or laptop computer to complete the application process. You will NOT be able to use a mobile device (i.e., Smartphone, iPad, etc.).

## HOW TO ADD EMPLOYEE QUARTERLY REPORT/ROSTERS IN MICLEAR:

### <u>STEP 1:</u>

- ✓ Proceed to the MiCLEAR website at <u>www.michigan.gov/miclear</u>.
- ✓ Scroll down and click "Login to MiCLEAR".

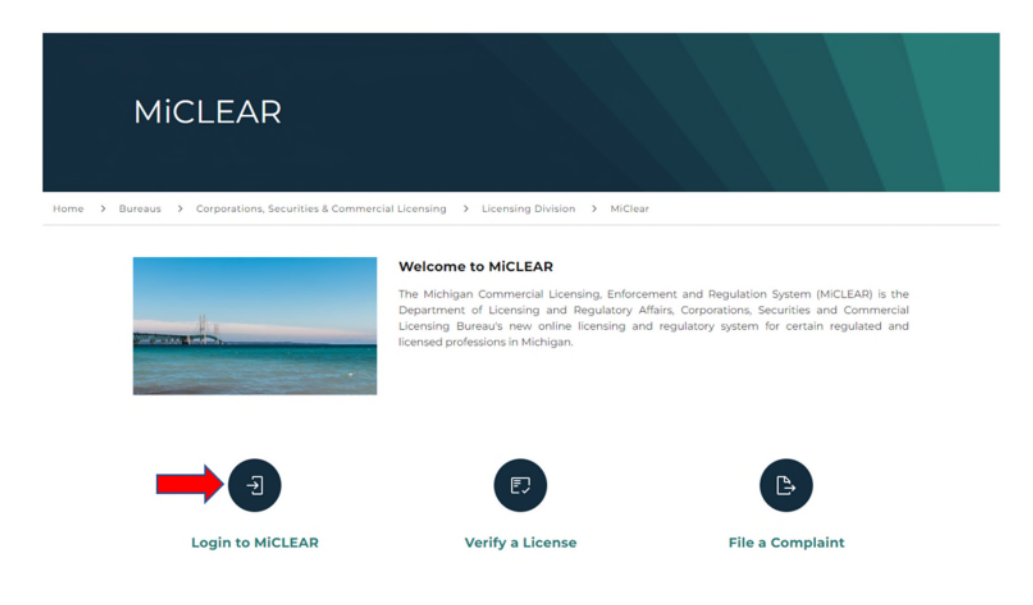

### <u>STEP 2:</u>

- ✓ Log in to your account with the username/email and password you created when registering for MiCLEAR.
- ✓ Click "Sign In".

| <b>☆</b> Home                  | Q Search -                               | + New License -                                            | + Existing License -                                                   | + Complaints -                | ?Help |                           |
|--------------------------------|------------------------------------------|------------------------------------------------------------|------------------------------------------------------------------------|-------------------------------|-------|---------------------------|
|                                |                                          |                                                            |                                                                        |                               |       | Register for an Account L |
| NOTE:<br>o It is re<br>o Pleas | commended that yo<br>e visit www.michiga | u use a desktop or laptop co<br>an.gov/MiCLEAR for detaile | mputer to complete the registration<br>d instructions on using MiCLEAF | on and renewal process.<br>R. |       |                           |
| Home Licer                     | nses Enforcement                         |                                                            |                                                                        |                               |       |                           |
| Advanced Sea                   | arch                                     |                                                            |                                                                        |                               |       |                           |
| Sign In                        |                                          |                                                            |                                                                        |                               |       |                           |
| USER NAME C                    | R E-MAIL: *                              |                                                            |                                                                        |                               |       |                           |
| PASSWORD:                      |                                          |                                                            |                                                                        |                               |       |                           |
| Forgot Pass                    | word?                                    |                                                            | -                                                                      |                               |       |                           |
|                                |                                          |                                                            | Sign In                                                                |                               |       |                           |
| Rememb                         | er me on this devi                       | ce                                                         |                                                                        |                               |       |                           |
|                                |                                          |                                                            | Not Register                                                           | red?                          |       |                           |
|                                |                                          |                                                            | CREATE AN ACC                                                          | COUNT                         |       |                           |

### **STEP 3:**

- ✓ Click on the Licenses tab. This will show all the licenses linked to your MiCLEAR account. Find the license you are looking to upload your quarterly report or roster to.
- ✓ Then, click directly on the words "Additional Actions" which can be found next to your license number. Do not click on your license number.

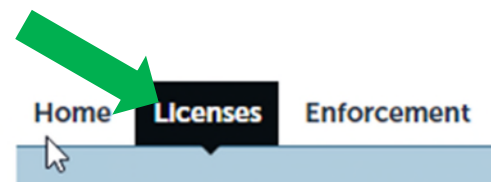

Apply for a License or Submit a Request (Certified License Verification)

## Records

|                    | LMINZZUUUZ      | License Linking                          | Complete       |
|--------------------|-----------------|------------------------------------------|----------------|
|                    | 380130000APP22  | Security Guard Agency Application        | License Issued |
| Additional Actions | 3801300000      | Security Guard Agency License 02/29/2024 | Active         |
|                    | 3701300000APP22 | Professional Investigator Agency         | License Issued |

## <u>STEP 4:</u>

- ✓ Click on the bubble for either "Security Guard Agency Quarterly Report" or "Security Alarm Quarterly Report", as appropriate.
- ✓ Then select "Continue".

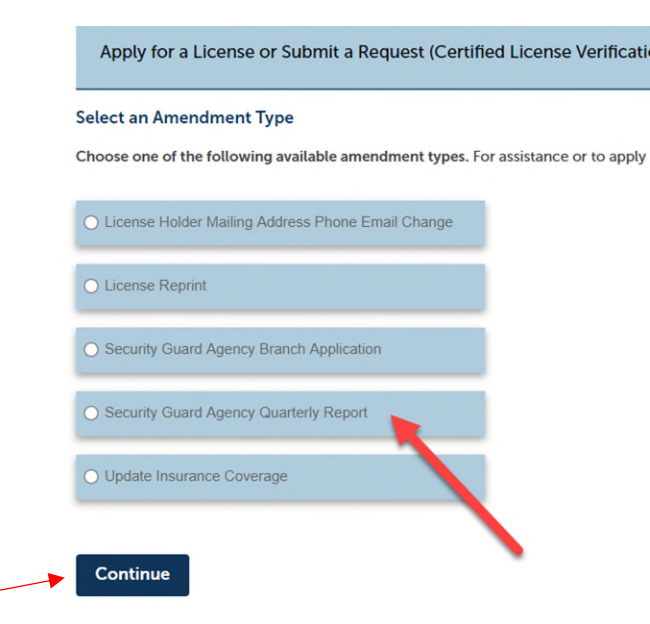

### <u>STEP 5:</u>

Choose the "Year" and "Quarter" you intend to upload. You can only upload one quarter at a time. Do not upload multiple quarters under one record. (Common Issues-Please ensure that the quarterly report is signed, as it will not be accepted. Also, do not upload multiple quarters under one record or add all four quarters on one worksheet as it will not be accepted.)

| Report Quarter |  |        |   |  |  |  |  |
|----------------|--|--------|---|--|--|--|--|
| Report Year    |  |        |   |  |  |  |  |
| * Year:        |  | Select | • |  |  |  |  |
| * Quarter:     |  | Select | • |  |  |  |  |
|                |  |        |   |  |  |  |  |

✓ To upload your quarterly report/roster, select the "Add" button under "Attachments".

| Attachments                                |                                                      |                                   |                                  |
|--------------------------------------------|------------------------------------------------------|-----------------------------------|----------------------------------|
| The following require<br>• Quarterly Re    | ed document may be uploade<br>eport                  | d to your record:                 |                                  |
| The maximum file siz<br>ade;adp;bat;chm;cm | e allowed is 100 MB.<br>d;com;cpl;exe;hta;htm;html;i | ins;isp;jar;js;jse;lib;lnk;mde;mh | it;mhtml;msc;msp;mst;php;pif;scr |
| Name<br>No records found                   | Type                                                 | Size                              | Latest Update                    |
| Add                                        | •                                                    |                                   |                                  |

- ✓ Select "Add" again. This will allow you to search your records for the quarter you are uploading.
- ✓ Once the file is uploaded, select "Continue".

| ne maximum file size a                          | allowed is 100 MB.                  |                                    |    |
|-------------------------------------------------|-------------------------------------|------------------------------------|----|
| le;adp;bat;chm;cmd;c<br>e disallowed file types | com;cpl;exe;hta;htm<br>s to upload. | ;html;ins;isp;jar;js;jse;lib;lnk;r | nd |
| ecurity_Guard_Emplo                             | oyee_Rosters_                       | 100%                               |    |
|                                                 |                                     |                                    |    |
|                                                 |                                     |                                    |    |
|                                                 |                                     |                                    |    |
|                                                 |                                     |                                    |    |
|                                                 | ,                                   |                                    |    |
| Continue                                        | Add                                 | Remove All                         |    |

✓ Select "Save" and then select "Continue".

| tachments          | ed document may be uploade   | d to your record:               |                                     |                                          |                                    |
|--------------------|------------------------------|---------------------------------|-------------------------------------|------------------------------------------|------------------------------------|
| Quarterly Re       | eport                        | i lo jour record.               |                                     |                                          |                                    |
| e maximum file siz | a allowed is 100 MB          |                                 |                                     |                                          |                                    |
| e;adp;bat;chm;cm   | d;com;cpl;exe;hta;htm;html;i | ns:isp:jar:js:jse;lib;lnk;mde;n | nht;mhtml;msc;msp;mst;php;pif;scr;s | t;shb;sys;vb;vbe;vbs;vxd;wsc;wsf;wsh are | e disallowed file types to upload. |
| lame               | Туре                         | Size                            | Latest Update                       | Action                                   |                                    |
| No records found   | i.                           |                                 |                                     |                                          |                                    |
|                    |                              |                                 |                                     |                                          | •                                  |
|                    |                              |                                 |                                     |                                          |                                    |
|                    |                              |                                 |                                     |                                          |                                    |
| (vne:              |                              |                                 |                                     |                                          | Remove                             |
| uarterly Reports   |                              |                                 |                                     |                                          |                                    |
|                    |                              |                                 |                                     |                                          |                                    |
| e:                 | James Baston Westsheet       |                                 |                                     |                                          |                                    |
| 19_668221_7.pdf    | noyee_nostersworksheet_      | vo_10-                          |                                     |                                          |                                    |
| 100%               |                              |                                 |                                     |                                          |                                    |
| C                  | d Demonstration              |                                 |                                     |                                          |                                    |
| Save Add           | d Remove All                 |                                 |                                     |                                          |                                    |
|                    |                              |                                 |                                     |                                          | , j                                |
|                    |                              |                                 |                                     |                                          | ,                                  |
|                    |                              |                                 |                                     |                                          |                                    |

# <u>STEP 6:</u>

✓ Review the information you provided and if everything is correct, select "Continue".

| Record Type                                                                                                    |                        |                            |                            |                                              |          |
|----------------------------------------------------------------------------------------------------|------------------------|----------------------------|----------------------------|----------------------------------------------|----------|
|                                                                                                    |                        | Security Guard Agency      | Quarterly Report           |                                              |          |
| Report Quarter                                                                                                   |                        |                            |                            |                                              |          |
| Report Year                                                                                                    |                        |                            |                            |                                              | Edit     |
| Year:                                                                                                    | 2021                   |                            |                            |                                              |          |
| Quarter:                                                                                                    | 2nd Quarter April      | - June                     |                            |                                              |          |
| Attachments                                                                                                    |                        |                            |                            |                                              | Edit     |
| The maximum file size allowed is 100 MB.<br>ade;adp;bat;chm;cmd;com;cpl;exe;hta;htm;html;ins;isp;jar;js;jse;lib; | Ink;mde;mht;mhtml;msc; | msp;mst;php;pif;scr;sct;sl | nb;sys;vb;vbe;vbs;vxd;wsc; | wsf;wsh are disallowed file types to upload. |          |
| Name                                                                                                    | Туре                   | Size                       | Latest Update              | Action                                       |          |
| Security_Guard_Employee_RostersWorksheet_rvd_10-3-<br>19_668221_7.pdf                                            | Quarterly Reports      | 1.43 MB                    | 04/13/2022                 | Actions -                                    |          |
| Save and resume later                                                                                            |                        |                            |                            |                                              | Continue |

 $\checkmark\,$  Now, you should see a message that your report/roster was successfully submitted.

Security Guard Agency Quarterly Report

|                                                                                  | 2 Review                                | 3 Record Issuance |
|----------------------------------------------------------------------------------|-----------------------------------------|-------------------|
| tep 3: Record Issuance                                                           |                                         |                   |
| Your application has been successful                                             | ly submitted.                           |                   |
|                                                                                  |                                         |                   |
| nank you for using MiCLEAR.<br>our Record Number for this transaction is: 380    | 013000002021Q2.                         |                   |
| Condition: Total Number of Employees for Qu<br>Total Conditions: 8 (Required: 8) | )4/13/2022.<br>arter Severity: Required |                   |
|                                                                                  |                                         |                   |

#### <u>STEP 7:</u>

✓ Once successfully submitted, your Employee Quarterly Report/Roster is placed in your responsible worker's queue to review for completeness and accuracy. (Your submission of the report/roster does not mean it is acceptable and approved. If anything further is needed, you will be contacted.)

<u>Need to amend your report and upload changes?</u> Once reviewed by staff, your submission may need additional information. If this happens, make the appropriate corrections to your report, and then go back into that same record and upload your amended report. For example, if your submission was record number 36013002532023Q1 and it needed additional information, click back into that same record number, and upload your amended report. We will get notification automatically that new information was received. If you need assistance, there are detailed step-by-step instructions on the next page.

### <u>STEP 1:</u>

✓ Click on the appropriate record number.

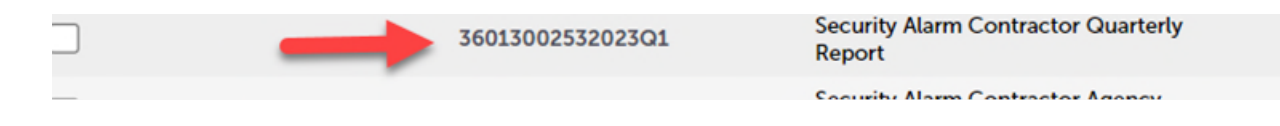

### <u>STEP 2:</u>

✓ Select "Record Info" and then "Attachments".

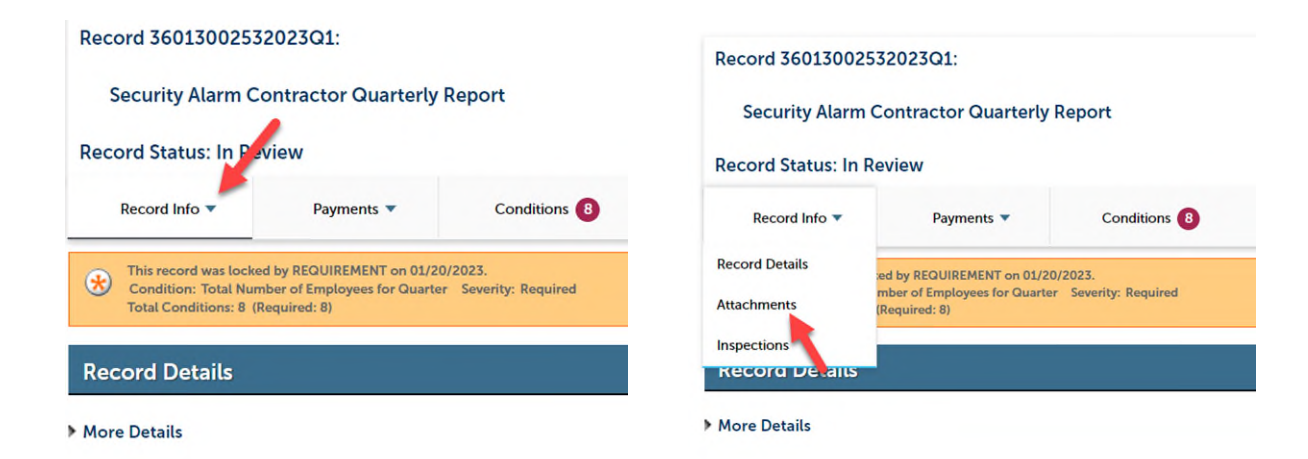

### <u>STEP 3:</u>

✓ Select "Add" and then "Add" again.

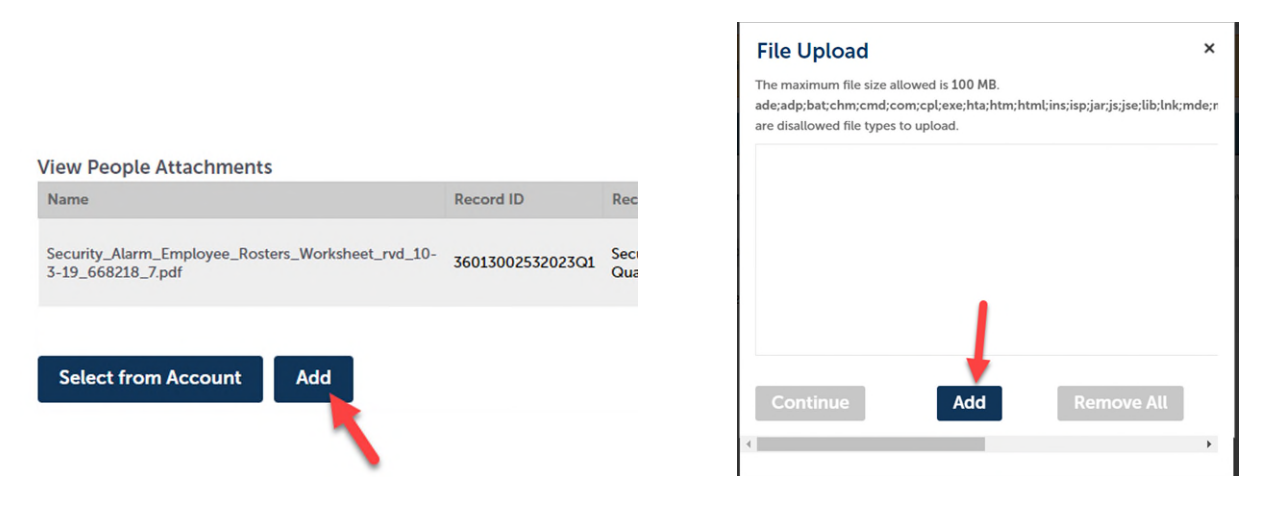

### <u>STEP 4:</u>

✓ Select the file you want to upload from your computer then select "Continue" and "Save".

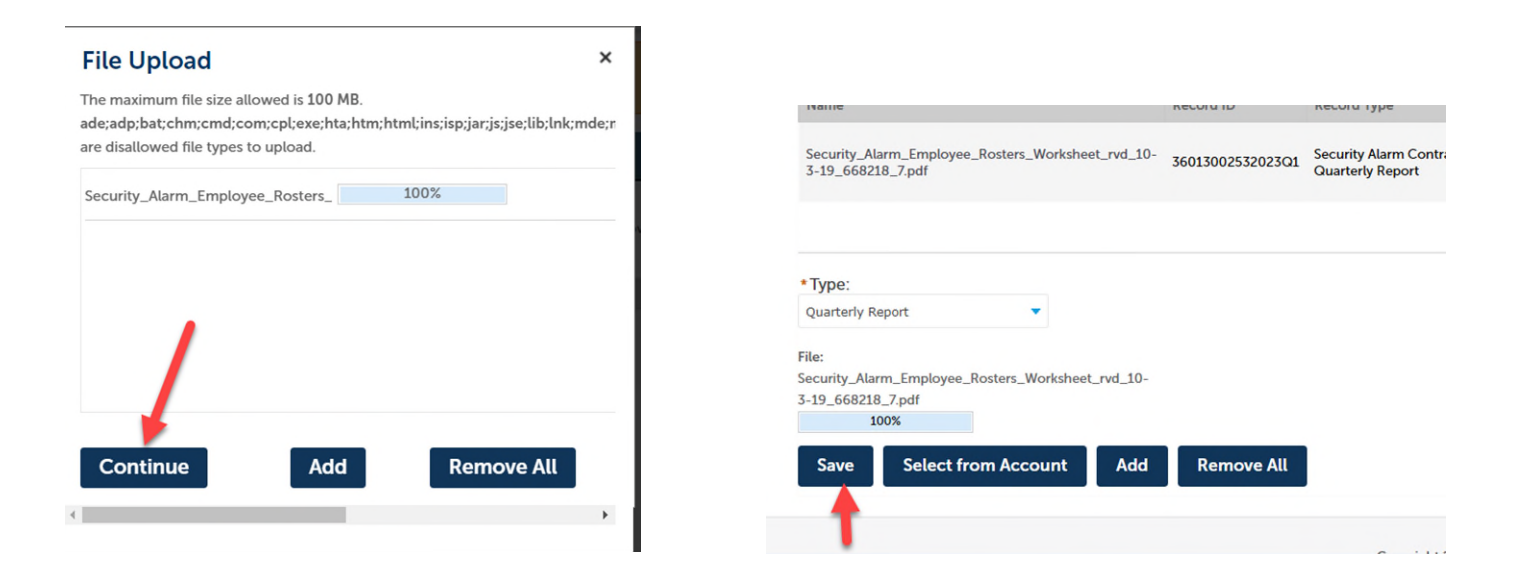

### <u>STEP 5:</u>

✓ You will have a green confirmation bar at the top of the screen once your document is uploaded.

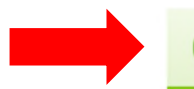

It may take a few minutes before changes are reflected.

| Record 3601300253                                                       | 2023Q1:                                                                                                    |                                   |                                               |                        |                       |                     |                     | A         | dd to collectio                                  |  |
|-------------------------------------------------------------------------|----------------------------------------------------------------------------------------------------|-----------------------------------|-----------------------------------------------|------------------------|-----------------------|---------------------|---------------------|-----------|--------------------------------------------------|--|
|                                                                         |                                                                                                    |                                   |                                               |                        |                       |                     |                     |           |                                                  |  |
| Security Alarm Co                                                       | ontractor Quarterl                                                                                                    | y Report                          |                                               |                        |                       |                     |                     |           |                                                  |  |
| Record Status: In Re                                                    | view                                                                                                    |                                   |                                               |                        |                       |                     |                     |           |                                                  |  |
| Record Info 💌                                                           | Payments 💌                                                                                                    | Conditions                        | 8                                             |                        |                       |                     |                     |           |                                                  |  |
| This record was locke<br>Condition: Total Num<br>Total Conditions: 8 (R | d by REQUIREMENT on 01/<br>aber of Employees for Quar<br>lequired: 8)                                                                                         | 20/2023.<br>ter Severity: Require | d                                             | View Co                | ondition              |                     |                     |           |                                                  |  |
| Attachments                                                             |                                                                                                    |                                   |                                               |                        |                       |                     |                     |           |                                                  |  |
| e maximum file size allowed                                             | is 100 MB.                                                                                                    |                                   |                                               |                        |                       |                     |                     |           |                                                  |  |
| e;adp;bat;chm;cmd;com;cpl;                                              | exe;hta;htm;html;ins;isp;ja                                                                                                    | r;js;jse;lib;lnk;mde;mh           | t;mhtml;msc;msp;mst;php;pi1                   | f;scr;sct;shb;sys;vb;v | be;vbs;vxd;wsc;wsf;ws | h are disallowed fi | le types to upload. |           |                                                  |  |
| ew People Attachmen                                                     | ts                                                                                                    | Decend ID                         | Descend Turns                                 | Entity Tune            | Turne                 | Cine                | Latest Hadata       | Antina    | Entites                                          |  |
| lame                                                                    |                                                                                                    | Record ID                         | Record Type                                   | Entity Type            | Type                  | Size                | Latest Opdate       | Action    | Entity                                           |  |
| ecurity_Alarm_Employee_Ro<br>-19_668218_7.pdf                           | curity_Alarm_Employee_Rosters_Worksheet_rvd_10- 36013002532023Q1 Security Alarm Contractor Record Quarterly Report 1.38 MB 01/20/2023 Actions 19_668218_7.pdf |                                   |                                               |                        |                       |                     |                     |           |                                                  |  |
| ecurity_Alarm_Employee_Ro<br>19_668218_7.pdf                            | sters_Worksheet_rvd_10-                                                                                                    | 36013002532023Q1                  | Security Alarm Contractor<br>Quarterly Report | Record                 | Quarterly Report      | 1.38 MB             | 01/20/2023          | Actions 🗸 | Security Alarm<br>Contractor<br>Quarterly Report |  |

Note: Once successfully resubmitted, your Employee Quarterly Report/Roster is placed in your responsible worker's queue to review for completeness and accuracy. (Your submission of the report/roster does not mean it is acceptable and approved. If anything further is needed, you will be contacted.)

# **QUESTIONS?**

Email: <u>CSCLOnline@Michigan.gov</u>

Phone: (517) 241-9221

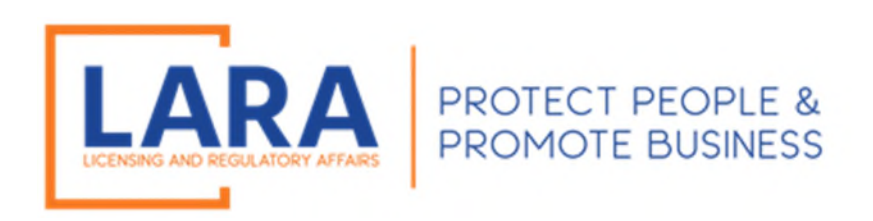